## Vytváření grafů

Pro prezentaci společnosti Naše zahrada na výstavním veletrhu je potřeba graficky znázornit některé ukazatele z prodejů, které byly v lednu uskutečněny. Tyto údaje budou prezentovány pomocí grafů.

## Zadání:

Otevřete soubor Grafy.ods.

- 1. Na listu *Leden* **vytvořte výsečový graf** s názvem *Přehled prodejů za leden v prvním týdnu*. Použijte **data** ze sloupce *Celkem*, jako **popisky (kategorie osy x)** použijte data ze sloupce *Den*.
- 2. Upravte graf následujícím způsobem, viz náhled grafu na obr. 1:
  - a) **Typ grafu změňte** na rozložený výsečový s 3D prostorovým efektem.
  - b) Jako **popisky dat** nechte zobrazit název **kategorie** a **procenta**, za zakončením grafu.
  - c) **Popisky dat naformátujte** tučně.
- 3. Na listu *Leden rozpis* vytvořte čárový graf styl Body a čáry s názvem *Přehled prodejů*, použijte dvě datové řady *Po* a *Út*. Jako kategorie pro osu x použijte první řádek tabulky, uveď te jako název osy x text *Čas*, jako název osy y text *Kč*.
- 4. Do grafu přidejte další datovou řadu z řádku St. Ukázka grafu na obr. 2
- 5. Sešit uložte a uzavřete.

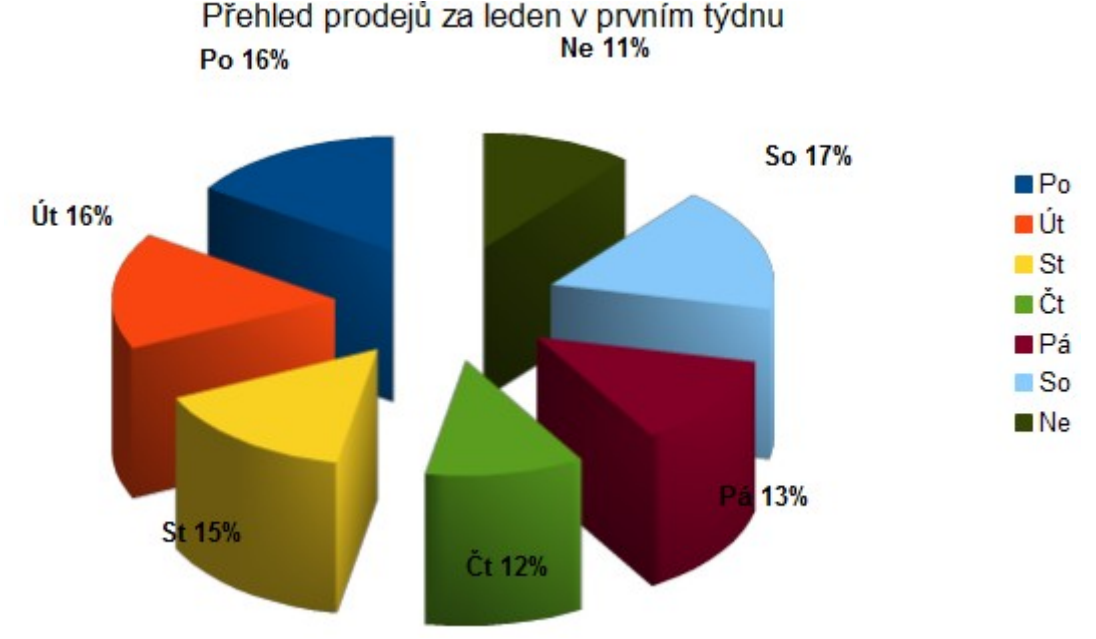

Ilustrace 1: Ukázka výsledného výšečového grafu

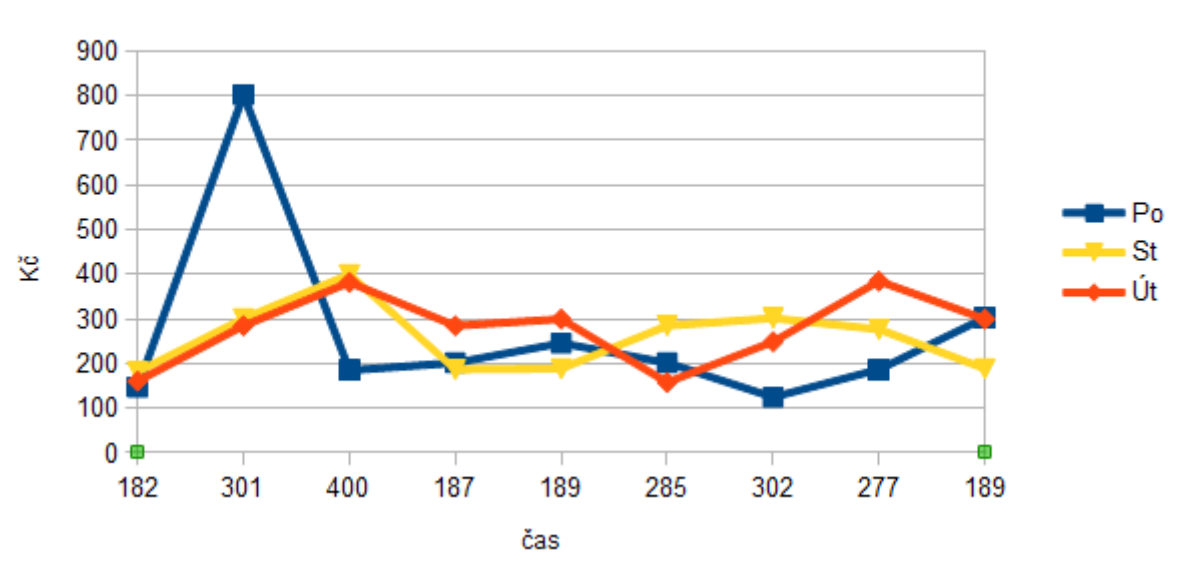

Přehled prodejů

Ilustrace 2: Ukázka výsledného čárového grafu

## Řešení:

Otevřete soubor dle zadání například dvojitým kliknutím na něj v Průzkumníkovi nebo zkratkou Ctrl+O v programu LibreOffice Calc.

- Zobrazit list *Leden*, označit data pro vytvoření grafu (buňky A4:B11), menu Vložit / Graf... v dialogovém okně vybrat Typ grafu = Výsečový, Datová oblast = <ponechat beze změny>, Datové řady = <ponechat beze změny>, Prvky grafu = vložit Nadpis Přehled prodejů za leden v prvním týdnu. Na listu bude vytvořen výsečový graf, který bude zobrazovat vybraná data.
- 2. Další úpravy grafu:
  - a) označte myší graf, pak na něj klikněte pravým tlačítkem a z kontextového menu vyberte **Typ grafu...** Zatrhněte *3D vzhled* a zvolte *Rozložený výsečový*.
  - b) znova oznčte graf a z kontextového menu vyberte Vložit popisky dat. Klikněte pravým tlačítkem na některý z popisků v grafu a z kontextového menu vyberte Formát popisků dat. Na záložce Popisky dat zatrhněte volby Zobrazit hodnotu jako procenta a Zobrazit kategorii a zrušte zatržení Zobrazit hodnotu jako číslo.
  - c) Přepněte se v dialogovém okně na záložku Písmo a vyberte styl **tučné**. Stiskněte **OK**.
- 3. Přepněte se na list Leden rozpis, označte buňky A5:J13, stiskněte tlačítko Graf na liště Standardní. V okně vyberte Typ grafu = Čárový, styl Body a čáry, Datová oblast = vyberte Datové řady v řádcích, zatrhněte volby První řádek jako popisek i První sloupec jako popisek, Datové řady = odeberte všechny datové řady kromě Po a Út, Prvky grafu = vložte Nadpis Přehled prodejů, Osa x bude Čas a Osa y bude Kč.
- 4. Při vybraném grafu na něj klikněte pravým tlačítkem myši a z kontextového menu vyberte Datové oblasti… V okně se přepněte na záložku Datové řady a stiskněte tlačítko Přidat. U nově zvolené *Nepojmenované řady* vložte Název do pole Oblast pro název (pomocí ikony vpravo označte příslušnou buňku A8). Přepněte se na Hodnoty Y a stejně tak vyberte do pole Kategorie oblast buněk B8:J8.
- 5. Sešit **uložte** (Ctrl+S) a **zavřete** (Ctrl+W).